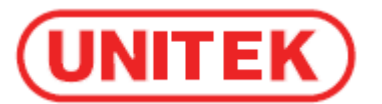

# Adapter USB2.0 - IDE/SATA Podręcznik użytkownika

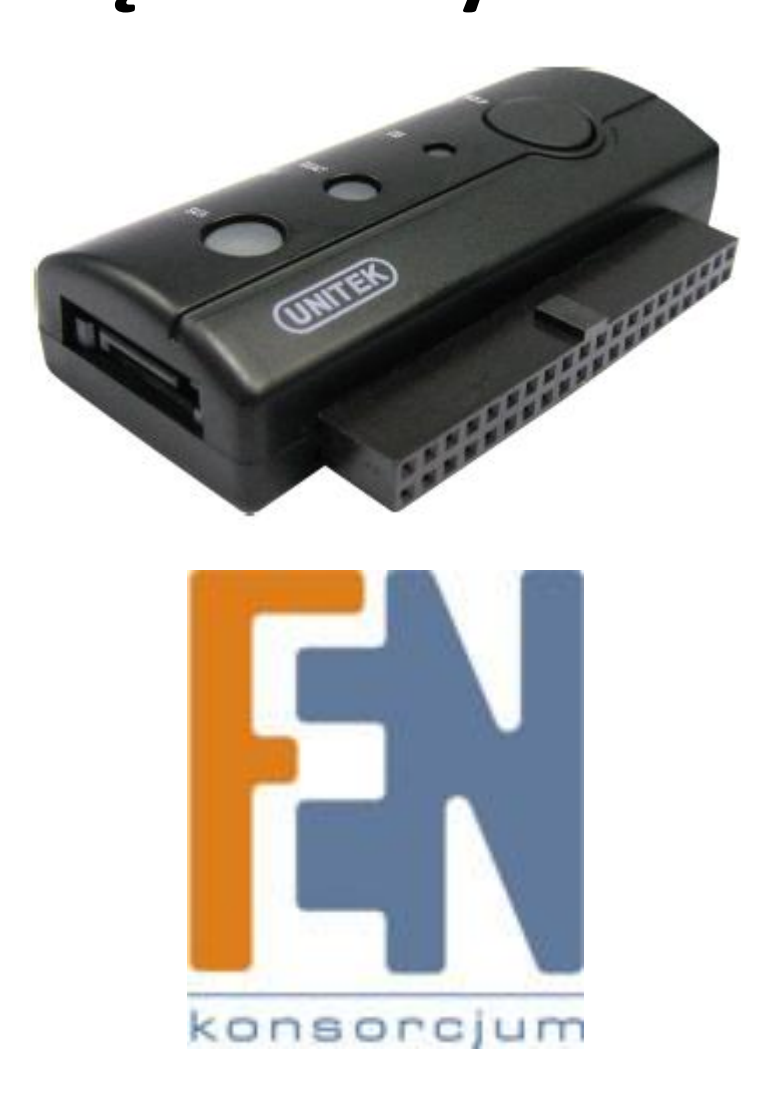

Poznań 2011

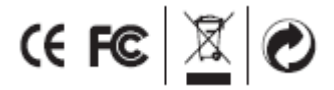

Model.: **Y-103OTB** http://www.unitek-products.com/en/

## Adapter USB2.0 - IDE/SATA

Adapter USB2.0 do urządzeń IDE (2.5" i 3.5") oraz urządzeń SATA. Daje możliwość podłączenia dysków twardych 2.5" i 3.5" oraz napędów optycznych CD/DVD-ROM, COMBO, CD/DVD-RW, DVD-RAM. Urządzenie posiada przycisk OTB (One Touch Backup) umożliwiający wyzwolenie backupu danych wg skonfigurowanego uprzednio schematu.

#### 1. Charakterystyka

- Obsługa SATA
- Obsługa SATA II
- Zgodność ze standardem USB2.0
- Obsługa prędkości 480Mbps (High Speed) oraz 12Mbps (Full Speed)
- Obsługa ATA/ATAPI-7
- Obsługa ATA/ATAPI tryb Ultra DMA
- Obsługa ATA/ATAPI PACKET
- Obsługa ATA/ATAPI LBA48
- Obsługa dual LUN dla USB do ATA/ATAPI
- Obsługiwane systemy operacyjne: Windows 98se, Windows ME, Windows 2000, Windows XP, Windows Vista
- Dla systemu Windows 98se, wymagana instalacja sterowników

#### 2. Instalacja

#### Windows 98se

1) Umieść płytę CD w napędzie

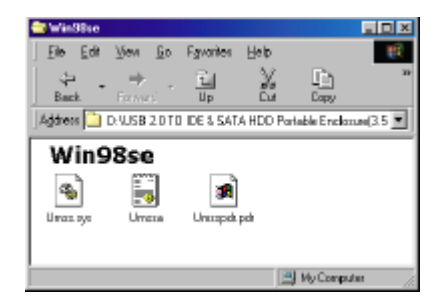

- 2) Podłącz urządzenie do portu USB w komputerze
- 3) System wykryje nowe urządzenie i wyświetli kreatora dodawania nowego sprzętu. Kliknij przycisk dalej aby kontynuować.

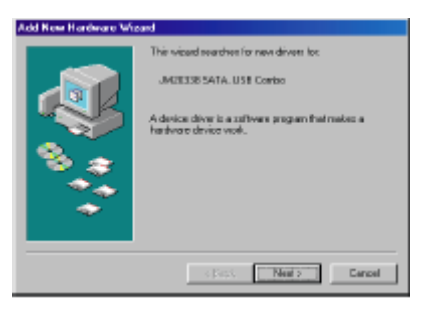

4) Kiedy wyświetli się okno jak na poniższym przykładzie, zaznacz "Wyszukaj sterowniki dla tego urządzenia (zalecane)" następnie naciśnij przycisk Dalej.

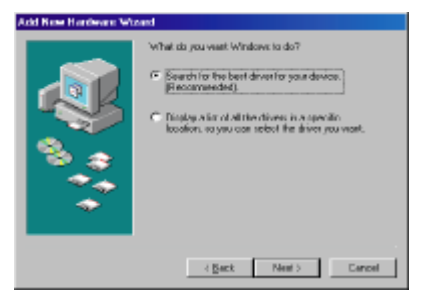

5) Kiedy wyświetli się okno jak na poniższym przykładzie, wskaż folder ze sterownikami na płycie CD dołączonej do urządzenia Y-103OTB

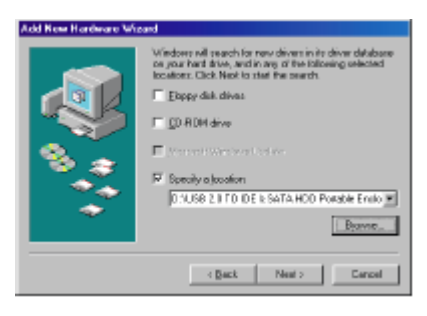

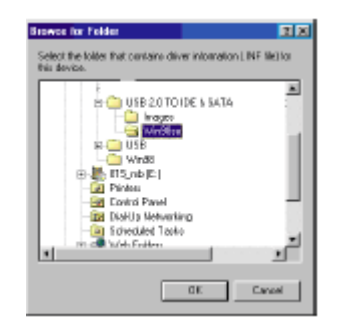

6) Następnie kliknij przycisk Dalej

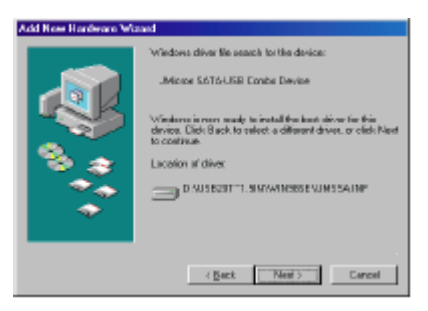

7) Po zakończeniu instalacji sterowników kliknij przycisk Zakończ.

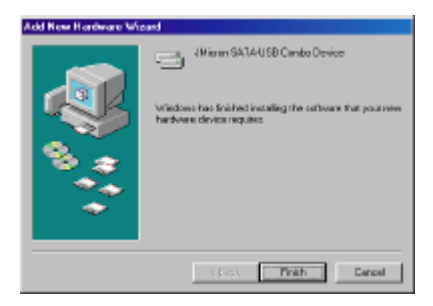

#### Windows ME / 2000 / XP

Sterowniki nie są wymagane

#### 3. Sprawdzenie

Aby sprawdzić czy urządzenie poprawnie zainstalowało się w systemie, przejdź do : Mój komputer -> Właściwości -> Menadżer urządzeń i rozwiń gałąź o nazwie: Stacje dysków Przykład poniżej:

His Constant
 Hese
 Hese
 Hese
 Hese
 Hese
 Hese
 Hese
 Hese
 Hese
 Hese
 Hese
 Hese
 Hese
 Hese
 Hese
 Hese
 Hese
 Hese
 Hese
 Hese
 Hese
 Hese
 Hese
 Hese
 Hese
 Hese
 Hese
 Hese
 Hese
 Hese
 Hese
 Hese
 Hese
 Hese
 Hese
 Hese
 Hese
 Hese
 Hese
 Hese
 Hese
 Hese
 Hese
 Hese
 Hese
 Hese
 Hese
 Hese
 Hese
 Hese
 Hese
 Hese
 Hese
 Hese
 Hese
 Hese
 Hese
 Hese
 Hese
 Hese
 Hese
 Hese
 Hese
 Hese
 Hese
 Hese
 Hese
 Hese
 Hese
 Hese
 Hese
 Hese
 Hese
 Hese
 Hese
 Hese
 Hese
 Hese
 Hese
 Hese
 Hese
 Hese
 Hese
 Hese
 Hese
 Hese
 Hese
 Hese
 Hese
 Hese
 Hese
 Hese
 Hese
 Hese
 Hese
 Hese
 Hese
 Hese
 Hese
 Hese
 Hese
 Hese
 Hese
 Hese
 Hese
 Hese
 Hese
 Hese
 Hese
 Hese
 Hese
 Hese
 Hese
 Hese
 Hese
 Hese
 Hese
 Hese
 Hese
 Hese
 Hese
 Hese
 Hese
 Hese
 Hese
 Hese
 Hese
 Hese
 Hese
 Hese
 Hese
 Hese
 Hese
 Hese
 Hese
 Hese
 Hese
 Hese
 Hese
 Hese
 Hese
 Hese
 Hese
 Hese
 Hese
 Hese
 Hese
 Hese
 Hese
 Hese
 Hese
 Hese
 Hese
 Hese
 Hese
 Hese
 Hese
 Hese
 Hese
 Hese
 Hese
 Hese
 Hese
 Hese
 Hese
 Hese
 Hese
 Hese
 Hese
 Hese
 Hese
 Hese
 Hese
 Hese
 Hese
 Hese
 Hese
 Hese
 Hese
 Hese
 Hese
 Hese
 Hese
 Hese
 Hese
 Hese
 Hese
 Hese
 Hese
 Hese
 Hese
 Hese
 Hese
 Hese
 Hese
 Hese
 Hese
 Hese
 Hese
 Hese
 Hese
 Hese
 Hese
 Hese
 Hese
 Hese
 Hese
 Hese
 Hese
 Hese
 Hese
 Hese
 Hese
 Hese
 Hese
 Hese
 Hese
 Hese
 Hese
 Hese
 Hese
 Hese
 Hese
 Hese
 Hese

#### 4. Jeżeli używasz nowego dysku:

- 1) Utwórz nową partycję dla dysku
- 2) Sformatuj dysk przy użyciu standardowych procedur. Jeżeli nie możesz wykryć nowo podłączonego dysku postępuj według kroków z FAQ-1

Uwaga: tworzenie i formatowanie partycji spowoduje utratę wszystkich danych na wybranym dysku. Upewnij się że na dysku nie ma żadnych danych w przeciwnym wypadku utwórz kopię zapasową danych.

#### 5. FAQ

Pytanie: Widzę ikonę w prawym dolnym rogu ekranu, ale w dalszym ciągu nie mogę odnaleźć dysku

Odpowiedź: Upewnij się że dysk został zainstalowany poprawnie. Upewnij się że dysk został ustawiony w tryb "Master" Upewnij się że zainstalowałeś odpowiedni sterowniki dla tego dysku Upewnij się że dysk został sformatowany, jeżeli nie – sformatuj dysk.

Jeżeli ja jesteś pewien że dysk oraz oprogramowanie zostało zainstalowane poprawnie, postępuj według poniższych kroków:

Przejdź do Panelu Sterowania wybierz ikonę System następnie wybierz Menadżer Systemu, przejdź do kategorii Dyski i wybierz odpowiedni dysk dwukrotnie klikając na niego. Wybierz przycisk Ustawienia następnie wybierz opcję Dysk wymienny. Komputer automatycznie przypisze nową literę dysku po ponownym uruchomieniu systemu.

#### 6. Uwaga!!

Jeżeli nie jesteś pewien z jakiego systemu operacyjnego korzystasz, skontaktuj się z dystrybutorem

Nie narażaj dysku na działanie wilgoci oraz w środowisku wysokich temperatur.

Jeżeli pierwsza instalacja nie powiodła się, usuń urządzenie przechodząc do Menadżera urządzeń według poniższej ścieżki: Panel Sterowania -> System -> Menadżer Urządzeń. Usuń urządzenia oznaczone jako "? " lub "!"

### Gwarancja:

Konsorcjum FEN Sp. z o.o. prowadzi serwis gwarancyjny produktów oferowanych w serwisie dealerskim <u>www.fen.pl</u>.

Procedury dotyczące przyjmowania urządzeń do serwisu są odwrotne do kanału sprzedaży tzn.: w przypadku uszkodzenia urządzenia przez klienta końcowego, musi on dostarczyć produkt do miejsca jego zakupu.

#### Skrócone zasady reklamacji sprzętu:

Reklamowany sprzęt powinien być dostarczony w stanie kompletnym, w oryginalnym opakowaniu zabezpieczającym lub w opakowaniu zastępczym zapewniającym bezpieczne warunki transportu i przechowywania analogicznie do warunków zapewnianych przez opakowanie fabryczne.

Szczegółowe informacje dotyczące serwisu można znaleźć pod adresem www.fen.pl/serwis

Konsorcjum FEN współpracuje z Europejską Platformą Recyklingu ERP w sprawie zbiórki zużytego sprzętu elektrycznego i elektronicznego. Lista punktów, w których można zostawiać niepotrzebne produkty znajduje się pod adresem www.fen.pl/download/ListaZSEIE.pdf

#### Informacja o przepisach dotyczących ochrony środowiska

Dyrektywa Europejska 2002/96/EC wymaga, aby sprzęt oznaczony symbolem znajdującym się na produkcie i/lub jego opakowaniu ("przekreślony śmietnik") nie był wyrzucany razem z innymi niesortowanymi odpadami komunalnymi. Symbol ten wskazuje, że produkt nie powinien być usuwany razem ze zwykłymi odpadami z gospodarstw domowych. Na Państwu spoczywa obowiązek wyrzucania tego i innych urządzeń elektrycznych oraz elektronicznych w wyznaczonych punktach odbioru. Pozbywanie się sprzętu we właściwy sposób i jego recykling pomogą zapobiec potencjalnie negatywnym konsekwencjom dla środowiska i zdrowia ludzkiego. W celu uzyskania szczegółowych informacji o usuwaniu starego sprzętu prosimy się zwrócić do lokalnych władz, służb oczyszczania miasta lub sklepu, w którym produkt został nabyty.

#### Powyższa instrukcja jest własnością Konsorcjum FEN Sp. z o.o.

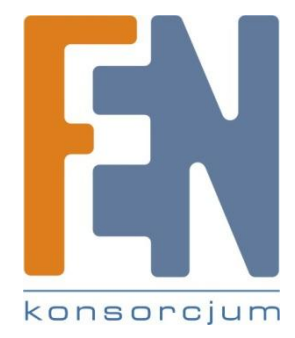

Dział Wsparcia Technicznego Konsorcjum FEN Sp. z o.o. Kontakt: <u>help@fen.pl</u>